# HIKVISION

| Title:   | How to configure HIK intercom | Version: | v1.4 | Date: | 20/02/2019 |
|----------|-------------------------------|----------|------|-------|------------|
| Product: | Intercom                      |          |      | Page: | 1 of 7     |

#### Preparation

- 1. Latest iVMS-4200 version
- 2. Download link: https://www.hikvision.com/au-en/Support/Downloads/Client-Software
- 3. Upgrade the firmware to the latest before you start to program it. The latest firmware is V1.5.0build190220

### How to configure HIK intercom(Apartment system)

1. Wiring all the devices as per below. (It is just a schematic diagram)

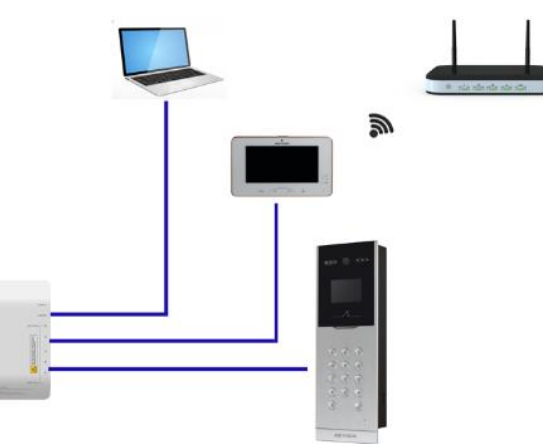

- 2. Using iVMS-4200 to add door station via TCP/IP and program it
  - Open iVMS-4200, and then activate the device first. Modify the Netinfo to same LAN of the laptap.

| Online Device ( | 8)            |                                |               |             |
|-----------------|---------------|--------------------------------|---------------|-------------|
| + Add to Clie   | nt 🕂 Add All  | 🗹 Modify Netinfo 🛛 🥱 Reset Pas | sword 🥊 Act   | ivate       |
| IP              | Device Type   | Firmware Version               | Security      | Server Port |
| 192.0.0.64      | DS-KM8301     | V1.5.0build 180925             | Inactive      | 8000        |
| 192.0.0.65      | DS-KD8102-V   | V1.5.0build 180925             | Inactive      | 8000        |
|                 |               |                                |               |             |
| Online Device   | (8)           |                                |               |             |
| + Add to Cli    | ent 🕂 Add All | 🗹 Modify Netinfo 🥱 Reset P     | assword 🏾 🔮 A | Activate    |
| IP              | Device Type   | Firmware Version               | Security      | Server Port |
| 192.0.0.71      | DS-KH6310-W   | V1.5.0build 180925             | Active        | 8000        |
| 192.0.0.80      | DS-KD8102-V   | V1.5.0build 180925             | Active        | 8000        |

2) Add the device to the software client.

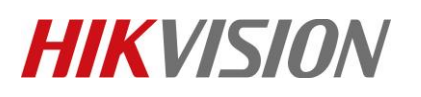

| Title:   | How to configure HIK intercom | Version: | v1.4 | Date: | 20/02/2019 |
|----------|-------------------------------|----------|------|-------|------------|
| Product: | Intercom                      |          |      | Page: | 2 of 7     |

| Online Device ( | (8)           |                               |                |             |
|-----------------|---------------|-------------------------------|----------------|-------------|
| + Add to Clie   | ent 🕂 Add All | 🗹 Modify Netinfo 🛛 🥱 Reset Pa | assword 🏾 🌻 Ac | tivate      |
| IP              | Device Type   | Firmware Version              | Security       | Server Port |
| 192.0.0.71      | DS-KH6310-W   | V1.5.0build 180925            | Active         | 8000        |
| 192.0.0.80      | DS-KD8102-V   | V1.5.0build 180925            | Active         | 8000        |

3) Once the device has been added, then click 'Remote Configuration'.

| Device for Management (1)       |                      |              |                                     |
|---------------------------------|----------------------|--------------|-------------------------------------|
| 🕂 Add 🗹 Modify 🗙 Delete         | Remote Configuration | n 譏 QR Code  | Activate 1 Upgrade (0)              |
| Device Type   Nickname          | Connectio   Net      | work Paramet | Device Serial No.                   |
| Door Station Front door station | TCP/IP 192           | .0.0.80:8000 | DS-KD8102-V0120180516WR214401027CLU |

4) Select 'Time' and set up the time zone, NTP, DST accordingly.

| 🎲 System             | ystem Configuring the Time Settings (e.g., NTP)           |      |  |  |  |
|----------------------|-----------------------------------------------------------|------|--|--|--|
| 🎡 Device Information | Time Zone                                                 |      |  |  |  |
| 🎡 General            | Select Time Zone: (CMT+10:00) Capherra Guam Melhourne Svd |      |  |  |  |
| 🔅 Time               |                                                           |      |  |  |  |
| 🎡 System Maintenance |                                                           |      |  |  |  |
| 🎡 User               | Server Address: au.pool.ntp.org                           |      |  |  |  |
| 🎡 RS485              | NTP Port: 123                                             |      |  |  |  |
| 🚳 Intercom           | Sync Interval: 60 Minute(s)                               |      |  |  |  |
| 🚷 Network            | Enable DST                                                |      |  |  |  |
|                      | Start Time: April V First Week V Sun V 2                  |      |  |  |  |
|                      | End Time: October 🗸 Last Week 🗸 Sun 🗸 2 👘 : 00            |      |  |  |  |
|                      | DST Bias: 60 min V                                        |      |  |  |  |
|                      |                                                           | Save |  |  |  |
|                      | SDK Synchronization                                       |      |  |  |  |

#### 3. Using iVMS-4200 to set up indoor station

1) Select the indoor station in the iVMS-4200 and then click on 'Add to Client'.

| Online Device | (8)              |                                |             |             |
|---------------|------------------|--------------------------------|-------------|-------------|
| + Add to Cli  | ient 🕂 Add All 🛛 | 🖞 Modify Netinfo 🛛 🥱 Reset Pas | sword 🔮 Act | ivate       |
| IP            | Device Type      | Firmware Version               | Security    | Server Port |
| 192.0.0.66    | DS-KV8202-IM     | V1.5.0build 180925             | Active      | 8000        |
| 192.0.0.70    | DS-KH6310-W      | V1.5.0build 180925             | Active      | 8000        |

2) Go to remote configuration and set up the "time" for the indoor station as well.

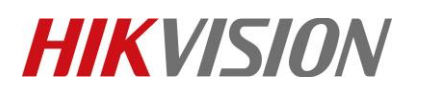

| Title:   | How to configure HIK intercom | Version: | v1.4 | Date: | 20/02/2019 |
|----------|-------------------------------|----------|------|-------|------------|
| Product: | Intercom                      |          |      | Page: | 3 of 7     |

| Device Information   | Time Zone                                                    |  |  |  |
|----------------------|--------------------------------------------------------------|--|--|--|
| 🎡 General            | Select Time Zone: (GMT+10:00) Canberra. Guam. Melbourne. Svd |  |  |  |
| 🏶 Time               |                                                              |  |  |  |
| 🎡 System Maintenance |                                                              |  |  |  |
| 🎡 User               | Server Address: au.pool.ntp.org                              |  |  |  |
| @ RS485              | NTP Port 123                                                 |  |  |  |
| 🚳 Intercom           | Sync Interval: 60 Minute(s)                                  |  |  |  |
| 🚳 Network            | Enable DST                                                   |  |  |  |
|                      | Start Time: April V First Week V Sun V 2                     |  |  |  |
|                      | End Time: October V Last Week V Sun V 2 * : 00               |  |  |  |
|                      | DST Bias: 60 min V                                           |  |  |  |
|                      |                                                              |  |  |  |
|                      | SDK Supervisition                                            |  |  |  |

3) Select 'Intercom' > 'ID Configuration' from the left side menu and then enter in the room number that was used while setting up the door station. Then click save. Floor NO is for lift control use only. If there is no HIK lift controller in the system, you don't need to set up the floor NO here.

|                      | Remote Configuration         |
|----------------------|------------------------------|
| 🖃 🚳 System           | Configuring the Room Numbers |
| Device Information   | Device No. Configuration     |
| 🎡 General            | Device Type: Indoor Station  |
| 🎡 Time               | Room No 101                  |
| 🎡 System Maintenance | Floor No: 1                  |
| 🎡 User               | Save                         |
| @ RS485              |                              |
| 🖃 🚳 Intercom         |                              |
| 🔅 ID Configuration   |                              |
| Time Parameters      |                              |
| Permission Password  |                              |

4) Select 'Network' > 'Linked Network Configuration' from the left side menu, and then enter in the door station IP address.

Change the 'Main Door Station Type' to 'Main Door Station (D Series)'. Because "V" means villa door station .And "D" means apartment door station. Then click Save.

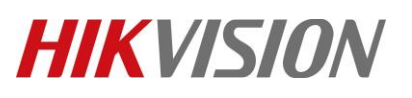

| Title:   | How to configure HIK intercom | Version: | v1.4 | Date: | 20/02/2019 |
|----------|-------------------------------|----------|------|-------|------------|
| Product: | Intercom                      |          |      | Page: | 4 of 7     |

|                                | Remote configuration                         |
|--------------------------------|----------------------------------------------|
| – 🚷 System                     | Configuring the Network and Sip Parameters   |
| 🎡 Device Information           | Linked Network Configuration                 |
| 🎡 General                      | Device Type: Indoor Station                  |
| 🎡 Time                         | Master Station IP Address: 0.0.0             |
| 🎡 System Maintenance           | (Main) Door Station IP Address: 192.0.0.65   |
| 🎡 User                         | SIP Server IP Address: 0.0.0.0               |
| 🎡 RS485                        | Security Control Panel IP Address: 0.0.0.0   |
| - 🚯 Intercom                   | Security Control Panel Port No.: 0           |
| 🎡 ID Configuration             | Doorphone IP Address: 0.0.0.0                |
| 🎡 Time Parameters              | Main Door Station Type: Main Door Station (D |
| Permission Password            | Main Door Station (V Serie)                  |
| 🎡 Zone Alarm                   |                                              |
| 🎡 IP Camera Information        |                                              |
| 🎡 Volume Input/Output          |                                              |
| 🎡 Ring Import                  |                                              |
| 🎡 Arming Information           |                                              |
| 🎡 Intercom Protocol            |                                              |
| - 🚯 Network                    |                                              |
| Local Network Configuration    |                                              |
| 🔅 Linked Network Configuration |                                              |
| Advanced Settings              |                                              |

5) The room station is now setup and the room station will now ring when someone press "101" in the door station.

#### 4. Setting up APP connection

- 1) Search and download the APP "HIK-Connect "
- 2) Before adding the device to APP, run a hardwired cable from the Lan port of video distributor to the router, or enable the Wi-Fi of the indoor station. Make sure that indoor is able to get access to internet. Wi-Fi connection schematic layout as per below.

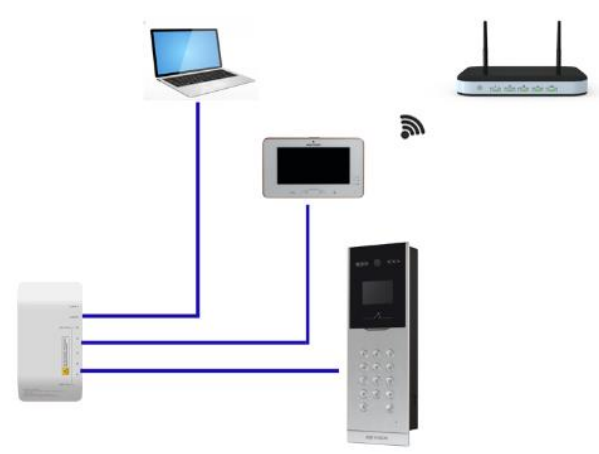

3) Go to the APP "HIK-Connect", there is "plus" button in the home page. Press it and then choose "scan QR Code" or "Manual Adding" to add the device.

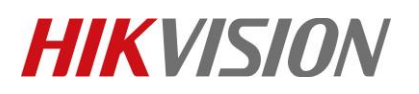

| Title:   | How to configure HIK intercom  | Version:           | v1.4      | Date:  | 20/02/2019   |
|----------|--------------------------------|--------------------|-----------|--------|--------------|
| Product: | Intercom                       |                    |           | Page:  | 5 of 7       |
|          | •18 vodafone AU 🗢 4:58 PM      |                    |           |        |              |
|          | > VIS(617 1876)                |                    |           |        |              |
|          | DS-2CD4026FWD-AF Online Device |                    |           |        |              |
|          | > DS-7604NI-E1-4P(57: ~3006)   |                    |           |        |              |
|          | VIS(59054 1)                   |                    |           |        |              |
|          | VIS(5905 5)                    |                    |           |        |              |
|          | VIS(61763: )                   |                    |           |        |              |
|          | VIS(6235: 264)                 |                    |           |        |              |
|          | apt 1                          |                    |           |        |              |
|          | apt 2                          |                    |           |        |              |
|          | customvilla                    |                    |           |        |              |
|          | 값 Start Live View(0) 🖉         |                    |           |        |              |
| 4)       | Home Message More              | number and also OF | code(only | the mo | del with "W" |

would have the QR code). QR code is for scanning to add. SN is for manual adding

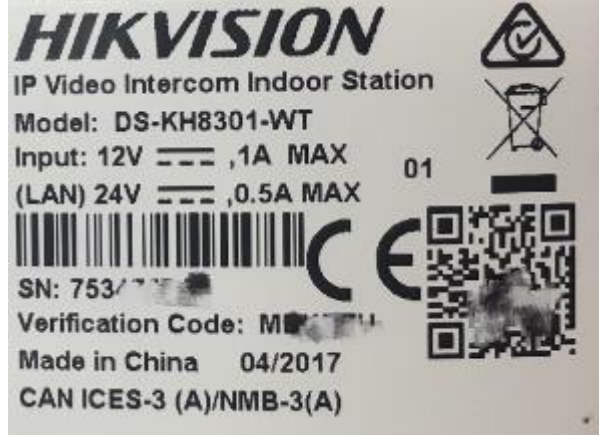

5) Here we use manual adding. Input the SN number and then press the button on the top right corner to continue.

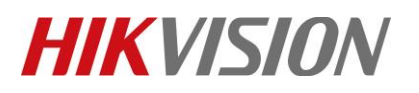

| Title:   | How to configure HIK intercom | Version: | v1.4 | Date: | 20/02/2019 |
|----------|-------------------------------|----------|------|-------|------------|
| Product: | Intercom                      |          |      | Page: | 6 of 7     |

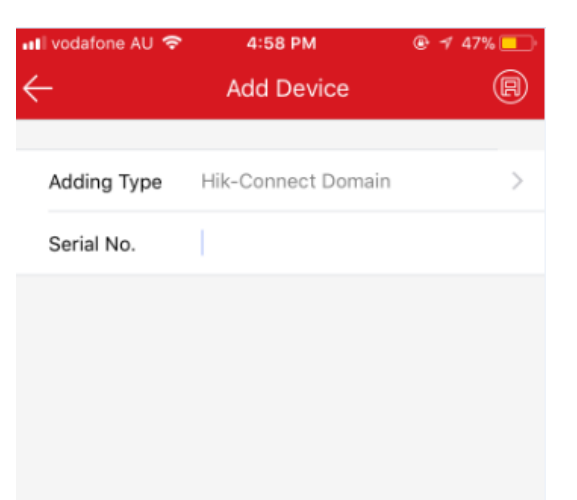

6) Press "add" to finish adding room station to the APP.

| 📲 vodafone AU 🗢 | 5:05 PM       | ֎ ≠ 46% □ |
|-----------------|---------------|-----------|
| ÷               | Results       |           |
|                 |               |           |
|                 | $\bigcirc$    |           |
|                 | HIKVISION     |           |
| -               | VIS(75, 7, 1) | ad T      |
|                 | Add           |           |
|                 |               |           |
|                 |               |           |
|                 |               |           |

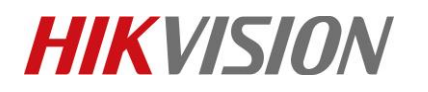

| Title:   | How to configure HIK intercom | Version: | v1.4 | Date: | 20/02/2019 |
|----------|-------------------------------|----------|------|-------|------------|
| Product: | Intercom                      |          |      | Page: | 7 of 7     |

## First Choice for Security Professionals *HIKVISION* Technical Support